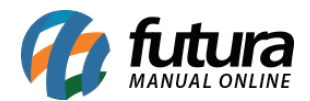

O módulo da **Transportadora TNT** calcula, exibe valor e prazo de entrega, no momento em que o usuário efetuar o cálculo do frete no carrinho e também na finalização do pedido.

O calculo é feito apenas para os usuários que estiverem logados na sua loja virtual, pois a TNT exige alguns dados do cliente para retornar os valores.

Para que o módulo funcione, é necessário um contrato com a transportadora.

## Configuração do Modulo no Painel Administrativo

Acesse o caminho Painel Administrativo > Extensões > Módulos > Aba Formas de envio

O painel abrirá a tela abaixo, caso o módulo ainda não esteja instalado, clique em **Instalar**, e em seguida **Editar.** 

| Painel Catálogo 🖌 Market               | lace ♥ Extensões ♥ Vendas ♥ Siste       | ema 👻 Relatórios 👻          |      |
|----------------------------------------|-----------------------------------------|-----------------------------|------|
| Módulos<br>Principal > Módulos         |                                         | Q Procurar Móo              | dulo |
| Outros Configurações Lista de Produtos | Filtros Marketplace Formas de Pagamento | Formas de Envio Finalização |      |
| Formas de Envio                        |                                         |                             |      |
| CORREIO:                               | DLog                                    | Taxa Fixa                   |      |
| GRÁTIS Frete Grátis                    | Frete a combinar                        | Frete Dinâmico              | ÷    |
| Frete por Faixa de Cep                 | Frete por Conta do Cliente              | TIP Intelipost              | ÷    |
| Frete por Itens                        | - <b>#-indtog</b> Jadlog                | amef Jamef                  | Ŧ    |
| Retirar na Loja                        | TNT (Mercurio)                          | Ť                           |      |

Nesta tela preencha com as informações cadastradas na TNT. É importante que os dados dos

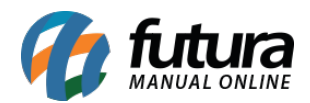

campos obrigatórios estejam preenchidos exatamente com os mesmos dados do contrato acertado junto a transportadora.

O campo **"Valor Adicional(%)"** é opcional e o mesmo trata-se de uma porcentagem que pode ser adicionada ao valor do frete retornado pela transportadora.

O campo "**Prazo adicional em dias**" é uma quantidade de dias que pode ser somada ao prazo de entrega retornado pela TNT.

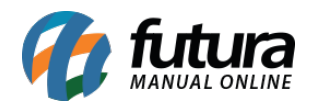

| Painel Catálogo 🗸                                               | Marketplace 🐱 | Extensões 👻 | Vendas 🗸 | Sistema 👻 | Relatórios 🗸 |          | ₩ < : O < |
|-----------------------------------------------------------------|---------------|-------------|----------|-----------|--------------|----------|-----------|
| NT (Mercurio) 3<br>ncipal > Entrega > TNT (Mercurio)            |               |             |          |           |              | Cancelar | Salvar    |
| * E-mail de login                                               |               |             |          | Situação  |              |          |           |
| * Tipo Pessoa                                                   |               |             |          | Ordenação |              | •        |           |
| Pessoa Física                                                   |               |             |          |           |              |          |           |
| * CPF<br>Informe o mesmo que foi usado no cad                   | lastro na TNT |             |          |           |              |          |           |
| * Código situação tributária                                    |               |             |          |           |              |          |           |
| * CEP de origem                                                 |               |             |          |           |              |          |           |
| * Tipo Servico                                                  |               |             |          |           |              |          |           |
| Rodoviário Nacional                                             |               |             | ·        |           |              |          |           |
| * Tipo de Frete                                                 |               |             |          |           |              |          |           |
| * Cod. Divisão Cliente TNT                                      |               |             |          |           |              |          |           |
| Valor adicional<br>Este valor será somado ao valor final d      | lo frete      |             |          |           |              |          |           |
| %                                                               |               |             |          |           |              |          |           |
| Prazo adicional em dias<br>Será somado com o prazo de entrega ( | da TNT.       |             |          |           |              |          |           |
| Tipo calculo peso                                               |               |             |          |           |              |          |           |
| Peso Total                                                      |               | ` <b>`</b>  | •        |           |              |          |           |